# Instructions on managing funds for meal purchases

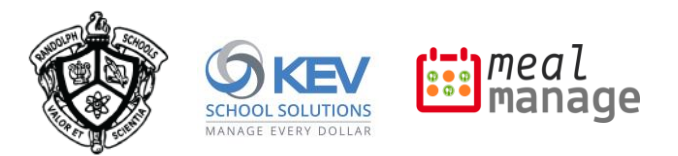

### How to set up an account

The meal program at Randolph Township School District is managed by on SchoolCash Online, where you can manage funds for meals: ensuring you have a balance, adding funds, setting up balance reminders, and reviewing your purchase history. See below for SchoolCash Online account-creation instructions.

#### How to create a SchoolCash Online account

- 1. Go to rtnj.schoolcashonline.com and click Register.
  - a. Provide identifying information.
  - Select YES to receive email notifications. You will not receive any marketing emails. Selecting YES enables the system to send you fee notifications.
- 2. SchoolCash Online will send you a confirmation email. If you don't receive it, check your Spam folder.

#### How to add students to your SchoolCash account

- 1. Sign into your account: <u>rtnj.schoolcashonline.com</u>.
- 2. At the top of the page, navigate to MY ACCOUNT.
- 3. From the dropdown menu, select My Students.
- 4. Click to add a student and provide descriptive information.

You may add up to eight students on your profile.

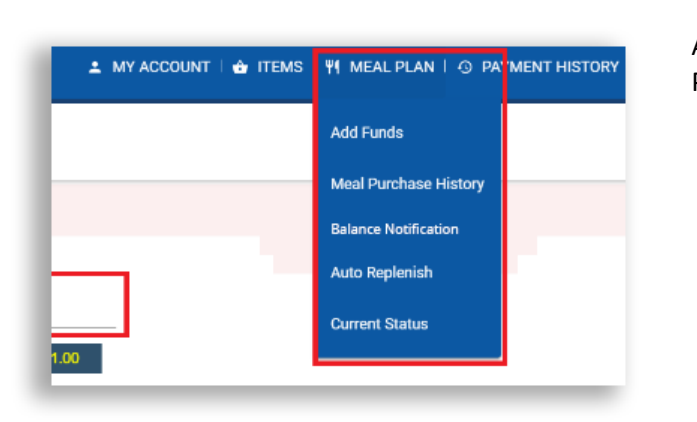

## How to find the Meal Plan options in SchoolCash Online

After you log into SchoolCash Online, you can find the Meal Plan options in the upper-right corner:

- a) Add Funds: Use your credit card to add funds to your meal-related balance.
- b) Meal Purchase History: Check your transaction history.
- c) **Balance Notification**: Set criteria for notifying you about your balance.
- d) Auto Replenish: Set criteria for replenishing your balance.
- e) Current Status: Review overall settings.

#### a) How to find add funds to your Meal Plan in SchoolCash Online

| Student Aan | on Jones (PIN: 575710637) | Last Balanc | e Update: a few secon | is ago Balance: \$1.( |
|-------------|---------------------------|-------------|-----------------------|-----------------------|
| Add funds   | (                         |             |                       |                       |
| s           |                           |             |                       |                       |
| ۹           |                           |             |                       |                       |

- 1. Select Add Funds.
- 2. Enter the deposit amount.
- 3. Click Add to Cart.
- 4. Complete checkout

# b) How to check your meal purchase history

| Add Funds Meal Purcha |   | e History                                                  | tory Balance Notification Auto Rep                                      |              | lenish     | Current Status     |
|-----------------------|---|------------------------------------------------------------|-------------------------------------------------------------------------|--------------|------------|--------------------|
| Student               |   |                                                            | Last Bak                                                                | ance Update: | 10 hours a | go Balance: \$1.00 |
|                       |   |                                                            |                                                                         |              |            | View: Last 2 week  |
| Date                  | - | Transaction Det                                            | tails                                                                   |              |            | Amount             |
| 08/10/2021            |   |                                                            |                                                                         |              |            | \$50.00            |
| 08/11/2021            | : | Veggle Cup<br>Piece of Free<br>Turkey and P<br>Hamburger S | W/ dipping Ranch<br>sh Fruit<br>aard boiled egg salad add on<br>Silders |              |            | \$12.00            |

#### c) How to set up a balance notification

d) How to configure Auto Replenish

| Add Funds        | Meal Purchase History             | / Balance N | otification     | Auto Replenish      | Current State    | JS    |
|------------------|-----------------------------------|-------------|-----------------|---------------------|------------------|-------|
| Receive low bala | ance notifications for all studer | nts 🗹       |                 |                     |                  |       |
| Student Aaro     | n Jones                           |             | Last Balance Up | odate: a few second | s ago Balance: 🖇 | 86.65 |
| Balance noti     | fication                          |             |                 |                     |                  |       |
| Low Balance No   | tification Threshold \$ 10        | Save Cancel |                 |                     |                  |       |

#### 1. Select Meal Purchase History.

- 2. Review history:
  - Date: Purchase date
  - Transaction Details: Description of items purchased
  - Amount: Dollar amount purchase
- 1. Select Balance Notification.
- 2. Select the **Receive low balance notifications** checkbox to confirm email notifications.
- 3. Input the balance amount that should trigger the notification.
- Meal Purchase History Balance Notification Auto Replenish Current Status Add Funds Apply To All Enter Auto Replenish Details 1. When would you like to auto replenish your students meal plan account? When the balance is below \$0 O On a recurring basis Weekly 2. When would you like the auto replenish plan to start/end? 114 Start date 08/19/2021 End date 3. How much would you like the auto replenish payment amount to be? Payment amount \$0 Student Last Balance Update: 11 hours ago Balance: \$1.00 For more information on Meal Plan and balance updates, please click our Support link Continue

#### e) How to check your meal funds settings

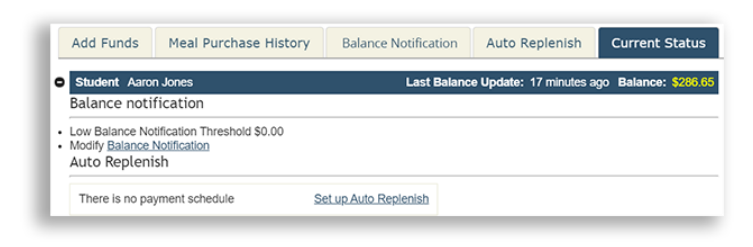

- 1. Select Auto Replenish.
- Select the replenishing condition: You can trigger replenishment when the balance amount drops below a certain amount, or based on a recurring frequency.
- 3. Select a date range for when the autoreplenishment schedule should run.
- 4. Input the desired replenishment amount.
- 5. Click **Continue** to finish the payment.
- 1. Select Current Status.
- 2. Take note of the overall settings for your meal funds.
- Optionally click Modify Balance Notification or Set up Auto Replenish to change the configurable settings.